### CCC

#### **Estimate Review for Staff Written Estimates Scenario 5: Lock Supplement (Library Copy)**

# **Overview** Unlike RF Reviews, a reviewer does not request changes to the Workfile. Instead, you can create a Supplement for the Workfile and/or write the Estimate Review Report.

This job aid details how to create a saved-only version of the Supplement in CCC ONE<sup>®</sup> Insurance Estimating on a Staff-written Estimate. For more information on how to create an Estimate Review on an RF-written estimate, please consult the appropriate job aid.

| ort from lib | Workfiles      | ONE's left side   | panel.                       |                                                                                                    |
|--------------|----------------|-------------------|------------------------------|----------------------------------------------------------------------------------------------------|
|              | Workfiles      | 🛆 RPS 🔹 😋 Refre   | esh ᆒ Del                    |                                                                                                    |
|              | Workfiles      | 🏠 RPS → 🏹 Refre   | esh ᆒ Del                    |                                                                                                    |
|              | 🕒 New Workfile | 🛆 RPS 🝷 😋 Refre   | esh 🕅 Del                    |                                                                                                    |
| les          |                |                   |                              | ete                                                                                                    |
| Search       | Appointment    | Source            | Status                       | v                                                                                                    |
|              | Unscheduled    | No Assignment     | Inspected                    | ₿                                                                                                    |
| <u>prary</u> | Unscheduled    | < New Assignment  | Assigned                     |                                                                                                    |
| <u>sk</u>    | Unscheduled    | < New Assignment  | Assigned                     |                                                                                                    |
|              | Unscheduled    | 🗢 Assignment      | Inspected                    | A                                                                                                    |
|              | <u>boxes</u>   | boxes Unscheduled | boxes Unscheduled Resignment | boxes     Unscheduled     Image: New Assignment     Assigned       boxes     Unscheduled     Assignment     Inspected |

Continued on next page

## CCC

#### Estimate Review for Staff Written Estimates Scenario 5: Lock Supplement (Library Copy), Continued

| Lock                                          | Step | Action                                                                                                    |
|-----------------------------------------------|------|----------------------------------------------------------------------------------------------------|
| Supplement<br>(Library<br>Copy),<br>continued | 2    | Enter the <b>Claim Number</b> , select the <b>Insurance Company</b><br>radio button in the Retrieve From field, and select the<br><b>Review estimate</b> radio button in the Purpose field.                                 |
|                                               |      | Import Workfile                                                                                                    |
|                                               |      | <b>Request Workfile</b><br>Please provide required information for the workfile request.                                                                                                    |
|                                               |      | Workfile Details                                                                                                    |
|                                               |      | Claim Number                                                                                                    |
|                                               |      | Retrieve From   Repair Facility                                                                                                    |
|                                               |      | Purpose O Write supplement<br>Review estimate                                                                                                    |
|                                               |      | Next Cancel                                                                                                    |
|                                               |      | <b>Note</b> : Selecting <b>Review estimate</b> requests a Library Copy of the Workfile.                                                                                                    |
|                                               | 3    | Click the <b>Next</b> button. A confirmation message appears in<br>the Import Workfile popup: "Request for workfile has been<br>submitted. A notification will be generated when the<br>workfile is received in the inbox." |

Continued on next page

#### Estimate Review for Staff Written Estimates Scenario 5: Lock Supplement (Library Copy), Continued

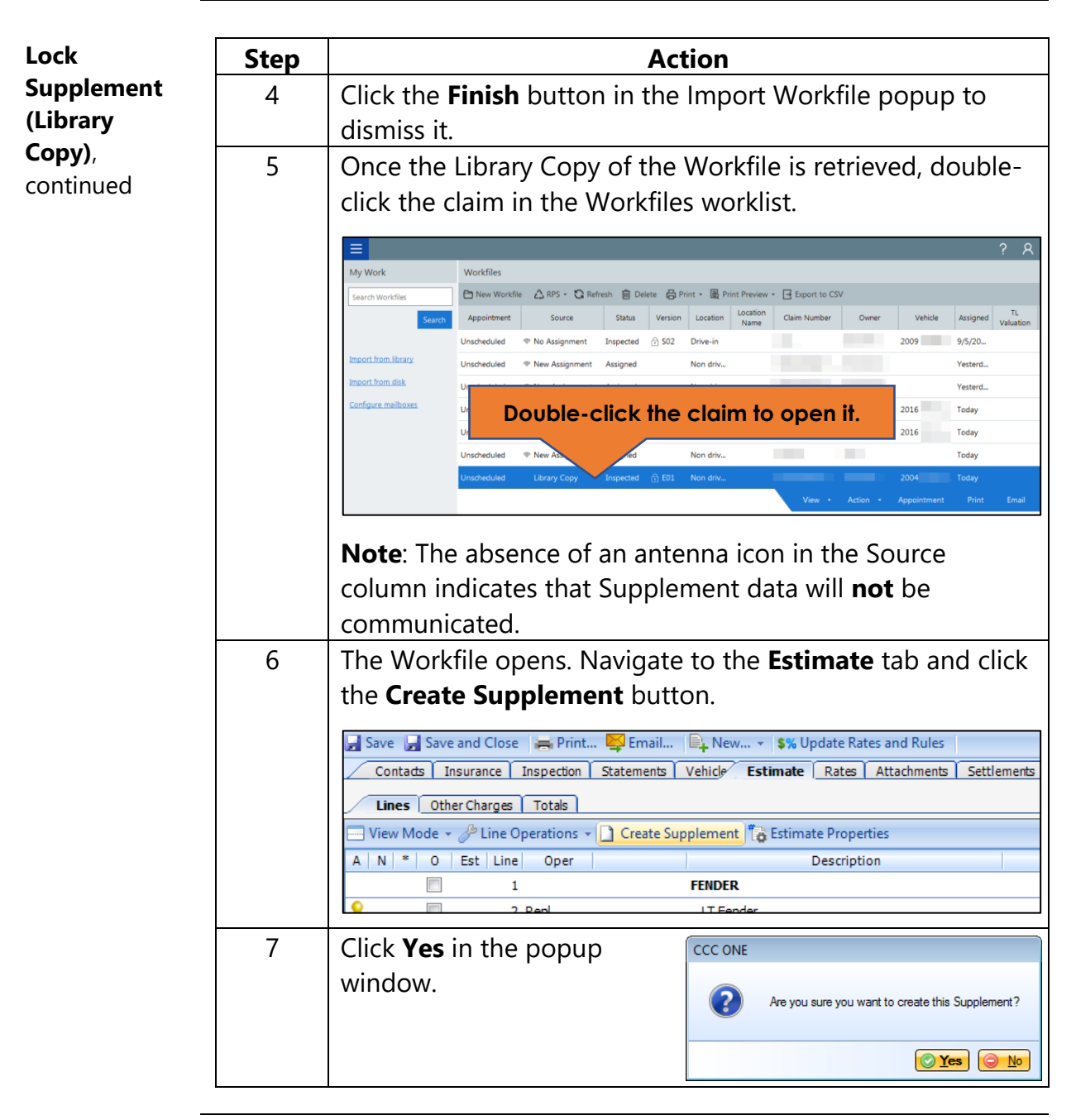

Continued on next page

### Estimate Review for Staff Written Estimates Scenario 5: Lock Supplement (Library Copy), Continued

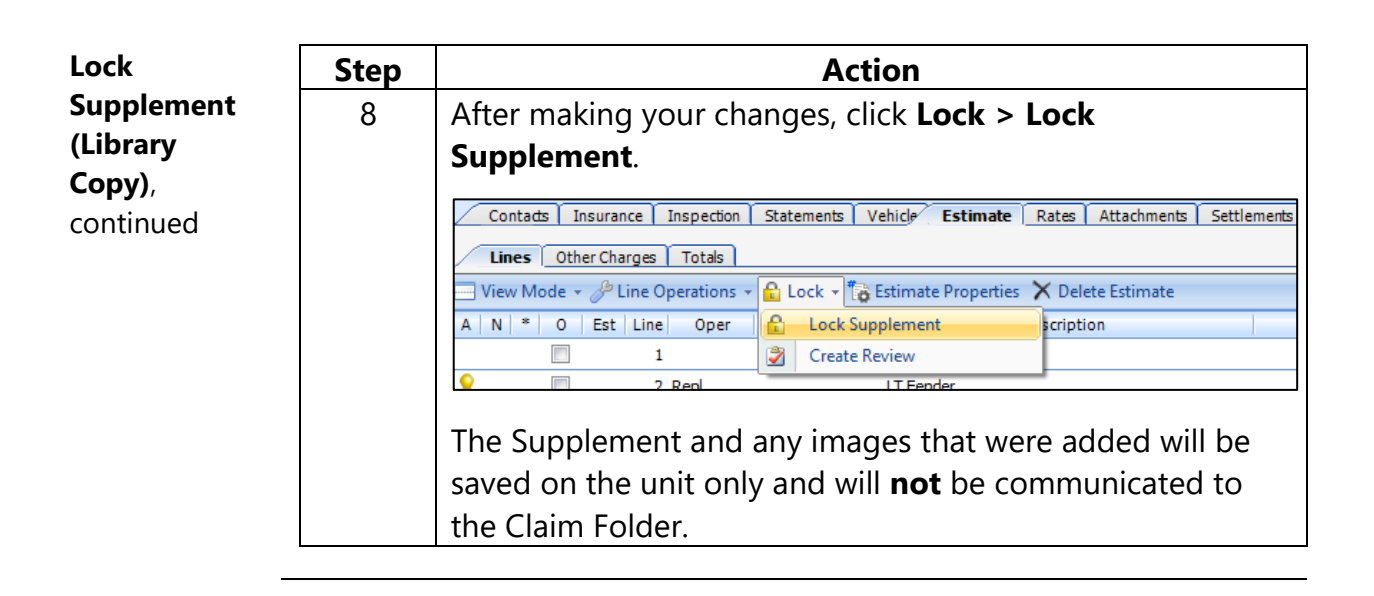